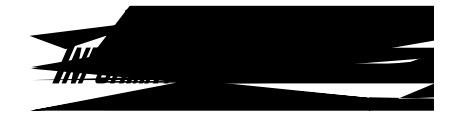

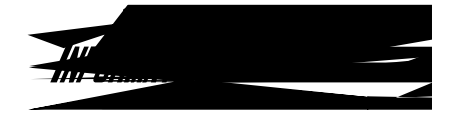

] []] 9 9

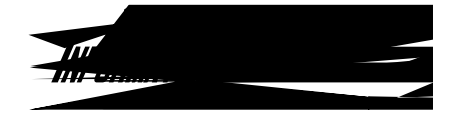

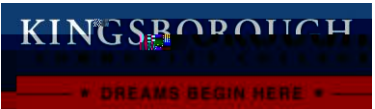